## How To: Distributed File System

This document walks you through configuring Distributed File System (DFS). DFS allows you to setup a DFS Namespace so that all network SMB shares share the same path regardless of what server they are on. We will create some shares across two file servers.

We will be installing the DFS Role on our DC's. At some point we will enable DFS-R and move away from the SYSVOL. DFS shouldn't add much load to your DC's.

Install DFS Roll

1. On your Domain Controller, start Server Manager and click Add roles and features.

| 🖆 Server Manager                                                                                   |                                                                                                    |                                                                                                    | – o ×                       |
|----------------------------------------------------------------------------------------------------|----------------------------------------------------------------------------------------------------|----------------------------------------------------------------------------------------------------|-----------------------------|
| Server M                                                                                           | anager • Dashboard                                                                                                    | • @   M                                                                                                    | Manage Tools View Help      |
| 🗰 Dashboard                                                                                        | WELCOME TO SERVER MANAGER                                                                                                    |                                                                                                    |                             |
| I Local Server<br>All Servers<br>All Servers<br>D DS<br>D DCP<br>DNS<br>GIE And Storage Services ▷ | QUICK START QUICK START QUICK | re this local server<br>les and features<br>her servers to manage<br>a server group<br>ct this server to cloud services  | Hide                        |
|                                                                                                    | Roles: 4   Server groups: 1   Servers total: 1                                                                                                    |                                                                                                    |                             |
|                                                                                                    | <ul> <li>AD DS</li> <li>Manageability</li> <li>Events</li> <li>Services</li> <li>Performance</li> <li>BPA results</li> </ul>                                                                                                    | <ul> <li>DHCP 1</li> <li>Manageability<br/>Events</li> <li>Services</li> <li>Performance</li> <li>BPA results</li> </ul> | ₽                           |
| 📲 🔎 🗇 🥭 🖡                                                                                          |                                                                                                    |                                                                                                    | ^ 문 4 43 PM<br>10/28/2017 ↓ |

2. On the Before you begin dialog, click Next.

| Dashboard                                                               | WELCOME TO                                                                                                    | SERVER MANAGER                                                                                                    | ,    |
|-------------------------------------------------------------------------|----------------------------------------------------------------------------------------------------|----------------------------------------------------------------------------------------------------|------|
| Local Server<br>All Servers<br>AD DS<br>DHCP<br>NNS<br>File and Storage | Add Roles and Features Wizard Before you begin Installation Type Server Selection Server Roles Features Confirmation Results | -      -      -      -      -      -      -      -      -      -      -      -      -      -      -      -      -      -      -      -      -      -      -      -      -      -      -      -      -      -      -      -      -      -      -      -      -      -      -      -      -      -      -      -      -      -      -      -      -      -      -      -      -      -      -      -      -      -      -      -      -      -      -      -      -      -      -      -      -      -      -      -      -      -      -      -      -      -      -      -      -      -      -      -      -      -      -      -      -      -      -      -      -      -      -      -      -      -      -      -      -      -      -      -      -      -       -      -      -      -      -      -      -      -      -      -      -      -      -       -      -      -      -       - | Hide |
|                                                                         |                                                                                                    | Skip this page by default                                                                                                    |      |

3. On the Select installation type dialog, click Next.

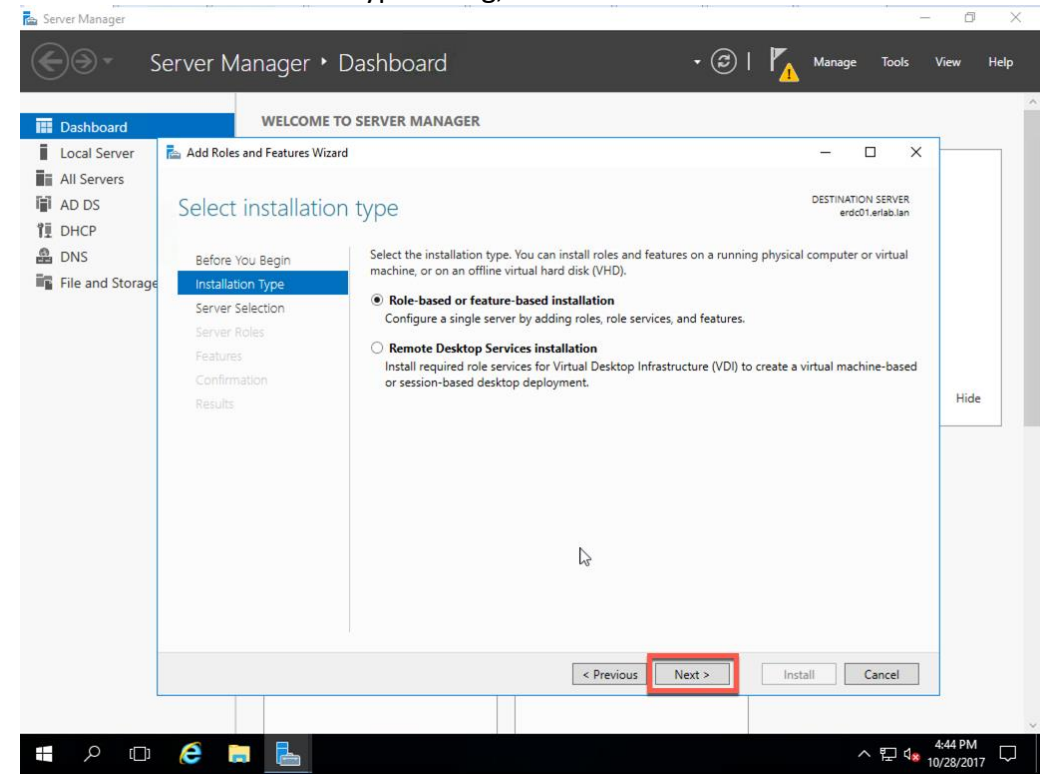

4. On the Select destination server dialog, click Next.

| Dashboard                                                                      | WELCOME T                                                                                                    | O SERVER MANAGER                                                                                                    |                                                                                                    |                                                                                   |      |
|--------------------------------------------------------------------------------|----------------------------------------------------------------------------------------------------|----------------------------------------------------------------------------------------------------|----------------------------------------------------------------------------------------------------|-----------------------------------------------------------------------------------|------|
| Local Server<br>All Servers<br>AD DS<br>DHCP<br>DHCP<br>DNS<br>File and Storag | Add Roles and Features Wizar<br>Select destinatio<br>Before You Begin<br>Installation Type<br>Server Selection<br>Server Roles<br>Features<br>Confirmation<br>Results | d Select a server or a virtual hard disk on w Select a server from the server pool Select a virtual hard disk Server Pool Filter: Name IP Address erdc01.erlab.lan 172.16.0.11 Computer(s) found This page shows servers that are running | hich to install roles and features.<br>Operating System<br>Microsoft Windows Server 20<br>Windows Server 2012 or a newer ref | - C X  DESTINATION SERVER erdott.erdablan  )16 Standard  lease of Windows Server, | Hide |
|                                                                                |                                                                                                    | newly-added servers from which data col                                                                                                    | ection is still incomplete are not sho                                                                                       | Install Cancel                                                                    |      |

5. On the Select server roles dialog, expand File and Storage Services and File and iSCSI Services. Check DFS Namespace.

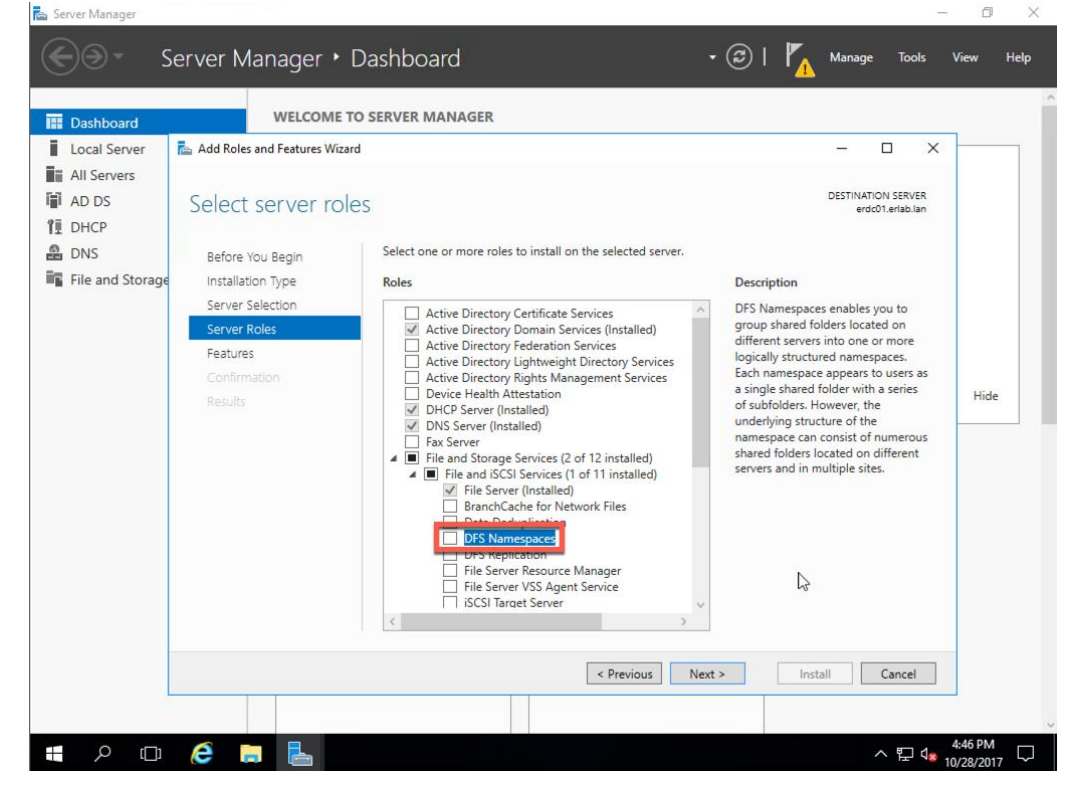

6. On the Add features that are required for DFS Namespaces dialog, click Add Features.

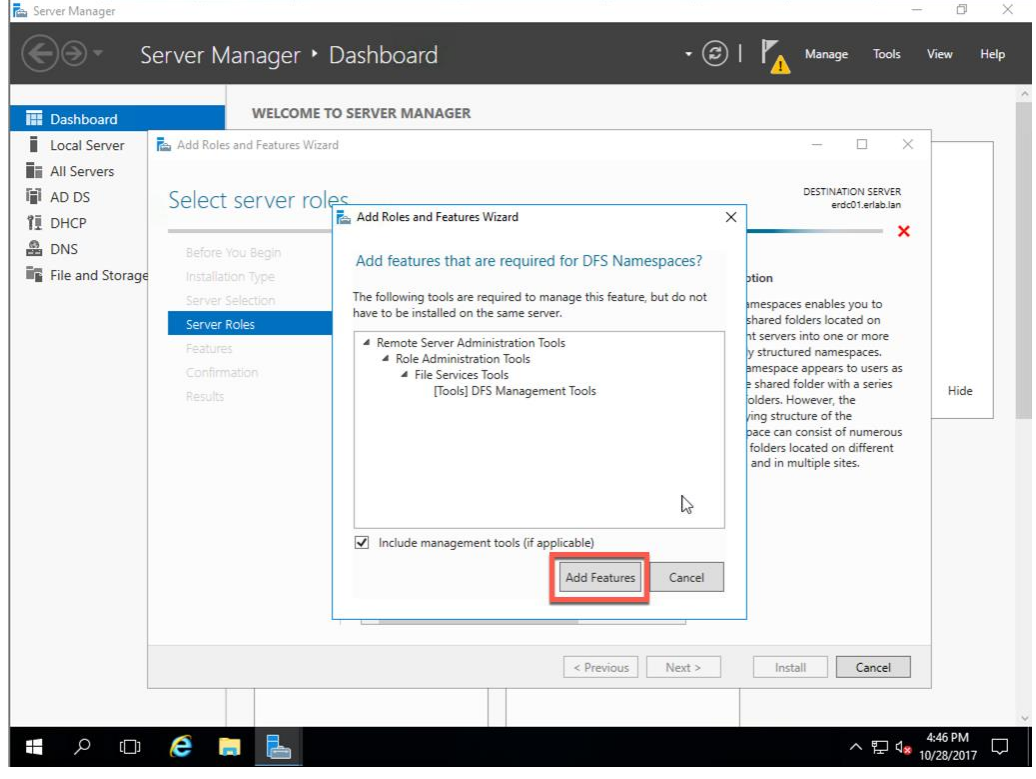

- 7. On the Select server roles dialog, click Next.
- n, Rep Se Server Manager • Dashboard • 🕝 I Manage Tools View Help WELCOME TO SERVER MANAGER Dashboard Local Server Add Roles and Features Wizard × All Servers DESTINATION SERVER erdc01.erlab.lan AD DS Select server roles TE DHCP DNS Select one or more roles to install on the selected server. Before You Begin File and Storage Installation Type Roles Description Server Selection DFS Namespaces enables you to group shared folders located on Active Directory Certificate Services
   Active Directory Domain Services (Installed)
   Active Directory Federation Services
   Active Directory Right Directory Services
   Active Directory Right Management Services
   Device Health Attestation
   DHCP Server (Installed) different servers into one or more logically structured namespaces. Each namespace appears to users as a single shared folder with a series Features Confirmation Hide Device Health Attestatic
   DHCP Server (Installed) of subfolders. However, the underlying structure of the namespace can consist of nume DNS Server (Installed) Fax Server File and Storage Services (2 of 12 installed) shared folders located on different servers and in multiple sites. ▲ ■ File and iSCSI Services (1 of 11 installed) 
   File and ISCS Services (1 of 11 inst)

   ♥ File Server (Installed)

   BranchCache for Network Files

   Data Deduplication

   ♥ DFS Namespaces

   DFS Replication

   File Server Resource Manager

   File Server VSS Anat Services
   2 File Server VSS Agent Service iSCSI Target Server < Previous Next > Install Cancel へ 臣 4:47 PM 10/28/2017 e Ħ

8. On the Select features dialog, click Next.

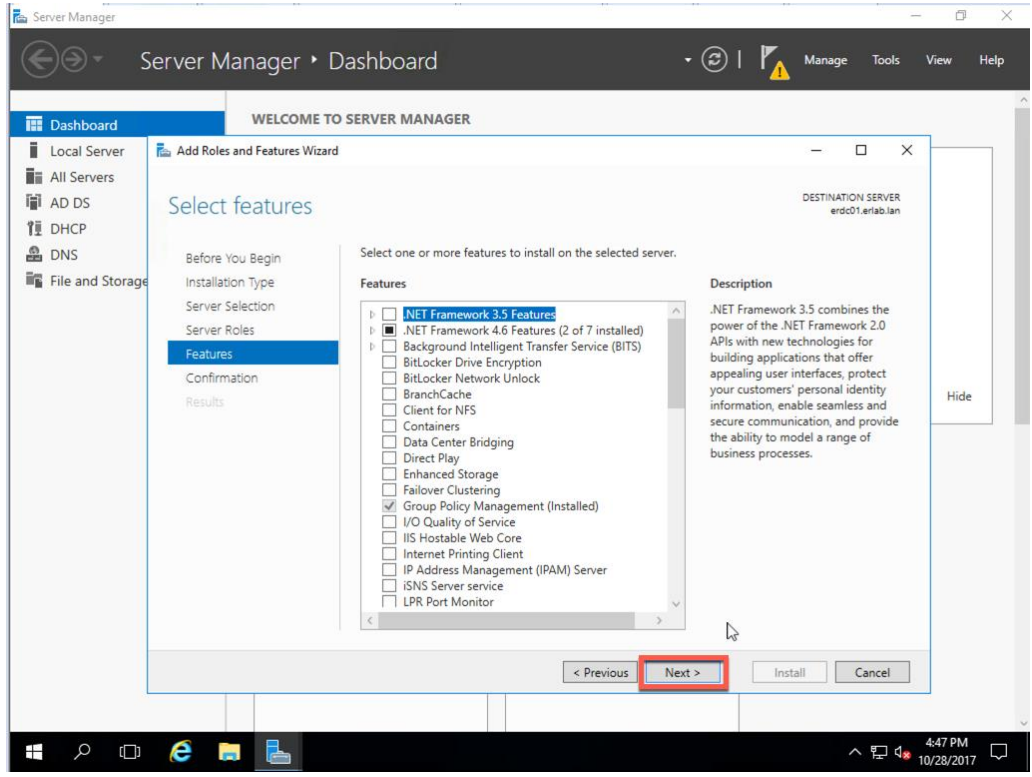

9. On the Confirm installation selections dialog, click Install.

| a Dashboaru                                                             |                                                                                                    |                                                                                                    |                                                                                                    |      |
|-------------------------------------------------------------------------|----------------------------------------------------------------------------------------------------|----------------------------------------------------------------------------------------------------|----------------------------------------------------------------------------------------------------|------|
| Local Server<br>All Servers<br>AD DS<br>DHCP<br>DNS<br>File and Storage | Add Roles and Features Wiz<br>Confirm installa<br>Before You Begin<br>Installation Type<br>Server Selection<br>Server Roles<br>Features<br>Confirmation<br>Results | ard tion selections To install the following roles, role services, or features on selected server, clic Restart the destination server automatically if required Optional features (such as administration tools) might be displayed on this p been selected automatically. If you do not want to install these optional feat their check boxes. File and Storage Services File and iSCSI Services DFS Namespaces Remote Server Administration Tools Role Administration Tools File Services Tools DFS Management Tools DFS Management Tools | - C X DESTINATION SERVER erd01.artibulan ik Install. Dage because they have ures, click Previous to clear | Hide |
|                                                                         |                                                                                                    | Export configuration settings<br>Specify an alternate source path                                                                                                    | Install                                                                                                   |      |

10. The DFS Namespace role begins the installation.

| Dashboard                            | WELCOME TO SERV                                                                                                  | ER MANAGER                                                                                                    |                                         |         |
|--------------------------------------|----------------------------------------------------------------------------------------------------|----------------------------------------------------------------------------------------------------|-----------------------------------------|---------|
| Local Server<br>All Servers<br>AD DS | Add Roles and Features Wizard                                                                                    |                                                                                                    | DESTINATION SERVER     erdc01.erlab.lan | <u></u> |
| DNS<br>File and Storage              | Before You Begin<br>Installation Type<br>Server Selection<br>Server Roles<br>Features<br>Confirmation<br>Results | v installation progress<br>Feature installation<br>Installation started on erdc01.erlab.lan<br>le and Storage Services<br>File and ISCSI Services<br>DFS Namespaces<br>emote Server Administration Tools<br>Role Administration Tools<br>File Services Tools<br>DFS Management Tools |                                         | Hide    |
|                                      | F <sub>E</sub>                                                                                                   | You can close this wizard without interrupting running tasks. View task propage again by clicking Notifications in the command bar, and then Task D ort configuration settings           < Previous                                                                                  | ogress or open this<br>etails.          |         |

11. Once the installation is complete, click Close and then close Server Manager.

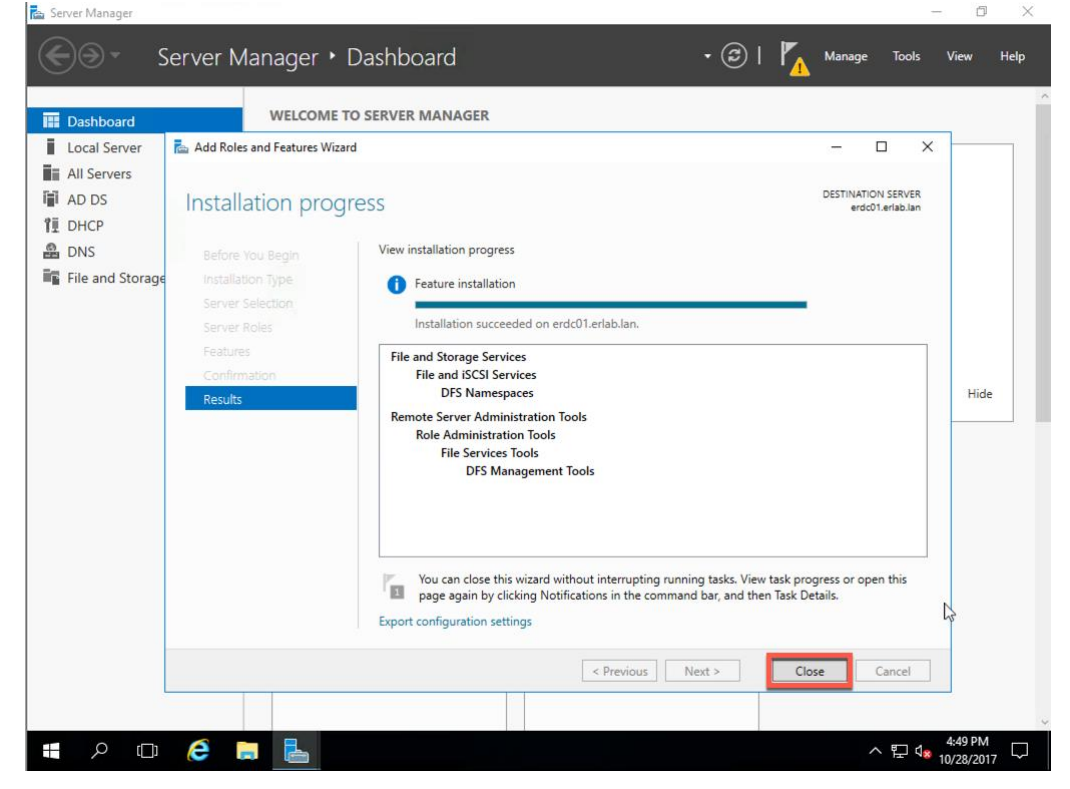

12. Repeat this section on another Domain Controller so that you have high availability for your DFS setup.

## Configure DFS Namespace

1. On your primary DC, click Start, Windows Administrative Tools, DFS Management.

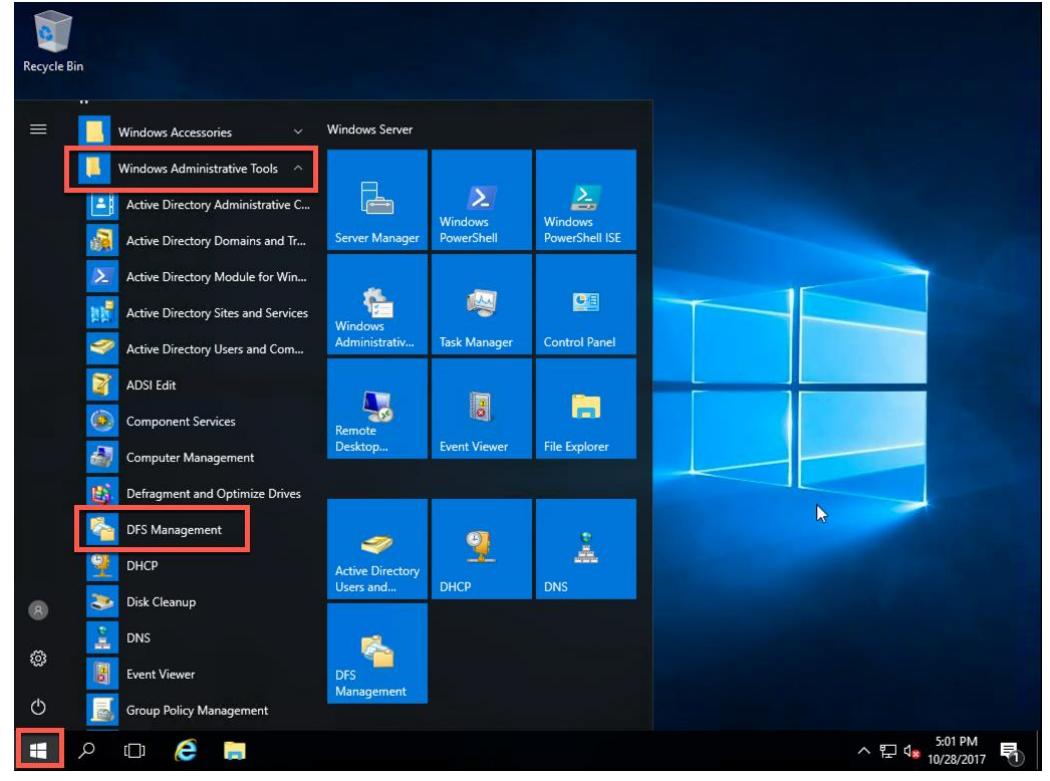

2. In the right pane, click New Namespace...

| C DFS Management |                                                                                                    | - 🗆 X                         |
|------------------|----------------------------------------------------------------------------------------------------|-------------------------------|
|                  | w nep                                                                                                    | ×                             |
| C DFS Management | DFS Management                                                                                                    | Actions                       |
| > Namespaces     | Getting Started                                                                                                    | DFS Management                |
|                  | Use this snap-in to create and manage Distributed File System (DFS) namespaces and replication groups.                                                                                                    | New Replication Group         |
|                  | DFS Management Tasks                                                                                                    | Add Namespaces to Di          |
|                  | Publish Data to Multiple Servers                                                                                                    | View                          |
|                  | Create a namespace to make shared folders located on multiple servers appear as a single tree of folders. To<br>increase redundancy of the folders or make them available to users in remote locations, use DFS Replication to<br>keep the content synchronized on multiple servers. | New Window from Here          |
|                  | Collect Data for Backup Purposes<br>Use DFS Replication to replicate data from a server in a branch office to a server in a hub office or data center<br>factor of the server in a hub office or data center                                                                         |                               |
|                  | for backup purposes, rou can optionally publish the contents in a namespace to ensure that oracinc clients<br>always connect to the branch server or all over to a hub server if the branch server is unavailable.<br>Manage Namespaces and Replication Groups                       |                               |
|                  | Manage existing namespaces and replication groups by adding them to the console display.                                                                                                    |                               |
|                  | Add replication group to display                                                                                                    |                               |
|                  | Illustration of a Namespace                                                                                                    |                               |
|                  |                                                                                                    | 1                             |
|                  |                                                                                                    |                               |
|                  |                                                                                                    |                               |
|                  |                                                                                                    |                               |
|                  | p                                                                                                    | 3                             |
| 🖶 🔎 🗇 🗧          | 🛱 🐐                                                                                                    | ヘ 記 🕫 5:03 PM<br>10/28/2017 🖣 |

3. Enter the server name that will host the DFS Namespace, and click Next.

| 🐴 DFS Management                                                                                                    |                                         |                                                                                   |     | - 🗆 🗙                 |
|----------------------------------------------------------------------------------------------------|-----------------------------------------|-----------------------------------------------------------------------------------|-----|-----------------------|
| Re File Action View                                                                                                    | Window Help                             |                                                                                   |     | - 8 ×                 |
| <ul> <li>← ➡) III II II</li> <li>III III III</li> <li>IIII III IIII IIII</li> <li>IIIIIIIIIIIIIIIIIIIIIIIIIIIIIIIIIIII</li></ul> | New Namespace Wizard                    | - 🗆                                                                               | ×   | agement 🔺             |
|                                                                                                    |                                         |                                                                                   | 1   | Namespace             |
|                                                                                                    | Steps:                                  | Enter the name of the server that will host the namespace. The server you specify | ľ.  | Replication Group     |
|                                                                                                    | Namespace Server                        | will be known as the namespace server.                                            |     | Namespaces to Di      |
|                                                                                                    | Namespace Name and Settings             | Server                                                                            | ŀ   | kepication Group      |
|                                                                                                    | Namespace Type                          | erdcU1.erlab.lan Browse                                                           | Į,  | Window from Here      |
|                                                                                                    | Review Settings and Create<br>Namespace |                                                                                   |     |                       |
|                                                                                                    | Confirmation                            |                                                                                   |     |                       |
|                                                                                                    |                                         |                                                                                   |     |                       |
|                                                                                                    |                                         |                                                                                   |     |                       |
|                                                                                                    |                                         |                                                                                   |     |                       |
|                                                                                                    |                                         |                                                                                   |     |                       |
|                                                                                                    |                                         |                                                                                   |     |                       |
|                                                                                                    |                                         | -0                                                                                |     |                       |
|                                                                                                    |                                         |                                                                                   |     |                       |
|                                                                                                    |                                         |                                                                                   |     |                       |
|                                                                                                    |                                         |                                                                                   |     |                       |
|                                                                                                    |                                         |                                                                                   |     |                       |
|                                                                                                    |                                         | < Previous Next > Cancel                                                          |     |                       |
|                                                                                                    |                                         |                                                                                   |     |                       |
|                                                                                                    |                                         |                                                                                   |     |                       |
| Starts a wizard to create a                                                                                                    | new namespace.                          |                                                                                   |     |                       |
|                                                                                                    | ê 📄 🍝                                   |                                                                                   | ~ F | 5:05 PM<br>10/28/2017 |

- 峇 File Action View Window Help - 5 3 🗢 🌒 📅 🚺 🖬 🐴 New Namespace Wizard × 👌 DFS Management Namespaces
   Replication agement . Namespace Name and Settings Namespace... Replication Group... Steps: Namespaces to Di... Namespace Server Replication Group... Namespace Name and Settings Name Namespace Type shares Window from Here Example: Public Review Settings and Create Namespace If necessary, the wizard will create a shared folder on the namespace server. To modify the settings of the shared folder, such as its local path and permissions, click Edit Settings. Confirmation Edit Settings... 6 < Previous Cancel Next > Starts a wizard to create a new names へ む ds 5:07 PM 10/28/2017 ê 📄 Ŧ 2
- 4. Enter the name of the DFS Namespace, and click Next.

5. Make sure Domain-based namespace is selected, and click Next.

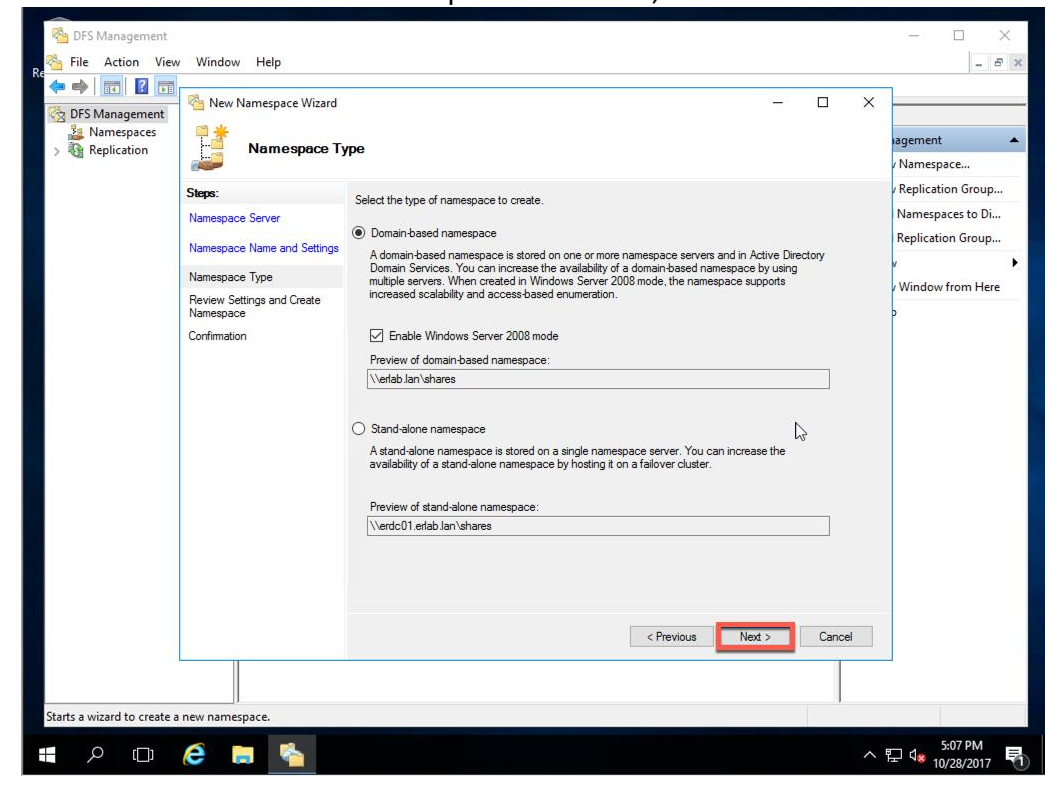

6. Review the settings, and click Create.

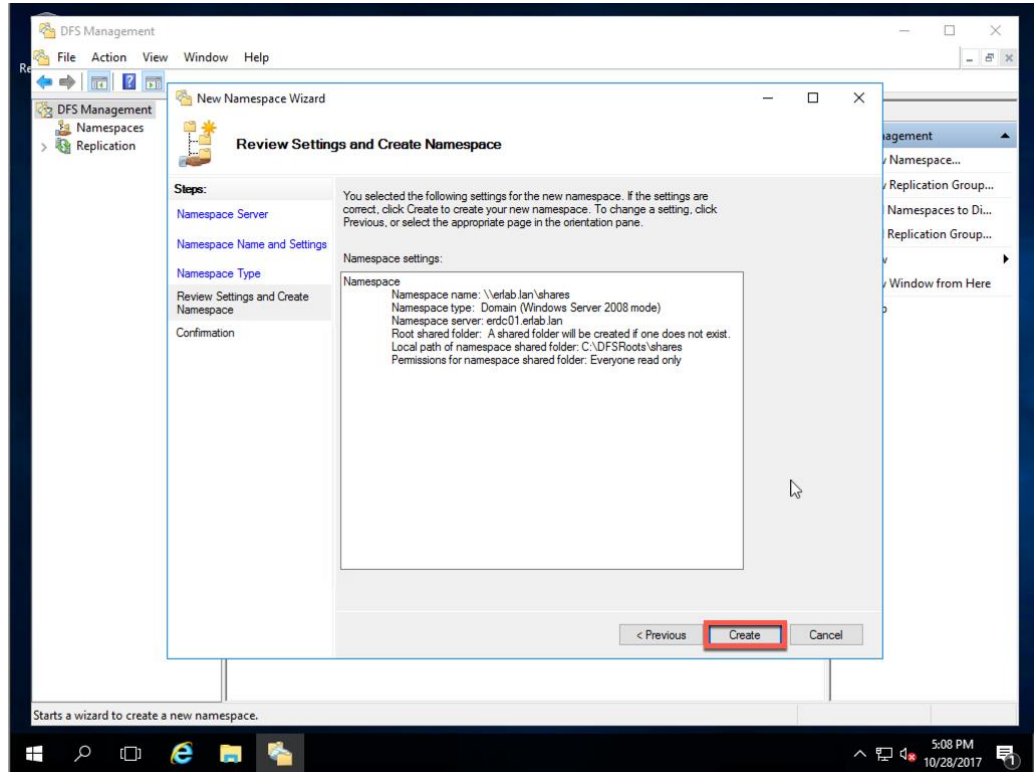

7. On the Confirmation dialog, click Close.

| DFS Management | New Namespace Wizard        |                               |                              | - 0 | ×   | agement       |      |
|----------------|-----------------------------|-------------------------------|------------------------------|-----|-----|---------------|------|
| Replication    |                             |                               |                              |     |     | Namespace     | ŝ.   |
|                | Steps:                      |                               |                              |     |     | Replication G | roup |
|                | Namespace Server            | You have successfully complet | ed the New Namespace Wizard. |     |     | Namespaces    | o Di |
|                | Namespace Name and Settings |                               |                              |     |     | Replication G | oup  |
|                | Nameenace Tune              | Tasks Errors                  |                              |     |     | v             |      |
|                | Review Settings and Create  | Task                          | Status                       |     |     | Window from   | Here |
|                | Namespace                   | Oreate namespace.             | Success                      | 2   |     | þ             |      |
|                | Confirmation                |                               |                              |     |     |               |      |
|                |                             |                               |                              |     | L3  |               |      |
|                |                             |                               |                              | Cia | ose |               |      |

| Management             |                                                               | - 🗆 X                  |
|------------------------|---------------------------------------------------------------|------------------------|
| File Action View Windo | w Help                                                        | - 8                    |
|                        |                                                               |                        |
| V SManagement          | \\erlab.lan\shares (Domain-based in Windows Server 2008 mode) | Actions                |
| > 🔡 \\erlab.lan\shares | Namespace Namespace Servers Delegation Search                 | \\erlab.lan\shares     |
| > Creptication         | 0 entries                                                     | New Folder             |
|                        | Type Name                                                     | / Add Namespace Server |
|                        |                                                               | Delegate Management    |
|                        |                                                               | Remove Namespace fr    |
|                        |                                                               | View                   |
|                        |                                                               | New Window from Here   |
|                        |                                                               | Delete                 |
|                        |                                                               | Refresh                |
|                        |                                                               | Properties             |
|                        |                                                               | I Help                 |
|                        |                                                               |                        |
|                        |                                                               |                        |
|                        |                                                               |                        |
|                        |                                                               |                        |
|                        |                                                               |                        |
|                        |                                                               |                        |
|                        |                                                               |                        |
|                        |                                                               |                        |
|                        |                                                               |                        |
|                        |                                                               |                        |
|                        |                                                               |                        |
|                        |                                                               |                        |
|                        | ]}_                                                           |                        |
|                        |                                                               |                        |

8. You should now see the new DFS Namespace under Namespaces in the left pane.

9. Now add your second DC as a Namespace Server. Select the new Namespace in the left pain, click the Namespace Servers tab in the middle pane, and click Add Namespace Server

in the right pane.

| ~                                 |                |                             |                                |                           |                                         |
|-----------------------------------|----------------|-----------------------------|--------------------------------|---------------------------|-----------------------------------------|
| 🐴 DFS Management                  |                |                             |                                |                           | – 🗆 X                                   |
| Real File Action View Windo       | ow Help        |                             |                                |                           | _ 8 ×                                   |
| 🗧 🗢 🄿 🙋 📰                         |                |                             |                                |                           |                                         |
| Contract Management               | \\erlab.lar    | <b>\shares</b> (Domain-base | d in Windows Server 2008 mode) |                           | Actions                                 |
| V Namespaces                      | Namespac       | e Namespace Servers         | Delegation Search              |                           | \\erlab.lan\shares                      |
| > Replication                     | 1 entries      |                             |                                |                           | Rew Folder                              |
|                                   | Туре           | Referral Status             | Site                           | Path /                    | Add Namespace Server                    |
|                                   | 9              | Enabled                     | Default-First-Site-Name        | \\ERDC01.ERLAB.LAN\shares | Delegate Management                     |
|                                   |                |                             |                                |                           | Remove Namespace fr                     |
|                                   |                |                             |                                |                           | View 🕨                                  |
|                                   |                |                             |                                |                           | New Window from Here                    |
|                                   |                |                             |                                |                           | 🗙 Delete                                |
|                                   |                |                             |                                |                           | Refresh                                 |
|                                   |                | 2                           |                                |                           | Properties                              |
|                                   |                | -0                          |                                |                           | 👔 Help                                  |
|                                   |                |                             |                                |                           |                                         |
|                                   |                |                             |                                |                           |                                         |
|                                   |                |                             |                                |                           |                                         |
|                                   |                |                             |                                |                           |                                         |
|                                   |                |                             |                                |                           |                                         |
|                                   |                |                             |                                |                           |                                         |
|                                   |                |                             |                                |                           |                                         |
|                                   |                |                             |                                |                           |                                         |
|                                   |                |                             |                                |                           |                                         |
|                                   |                |                             |                                |                           |                                         |
|                                   |                |                             |                                |                           |                                         |
|                                   |                |                             |                                |                           |                                         |
| Add another namespace server to t | the selected n | amespace.                   |                                |                           | 2                                       |
| -<br>- P 🗆 🬔                      | <b>i</b> 4     |                             |                                |                           | ^ 문 4 <mark>∞</mark> <sup>7:45</sup> AM |

10. In the Namespace server box type the FQDN of your second DC, and click OK.

| Management Control of the second second seco | - 🗆 X                         |
|----------------------------------------------------------------------------------------------------|-------------------------------|
| Re Action View Window Help                                                                                                    | - 8 ×                         |
|                                                                                                    |                               |
| Verlab.lan\shares (Domain-based in Windows Server 2008 mode)                                                                                                    | Actions                       |
| Namespace Namespace Servers Delegation Search                                                                                                    | New Folder                    |
| Time Referral Status Site Dath /                                                                                                    | Add Namespace Server          |
| Enab                                                                                                    | Delegate Management           |
| Add Namespace Server X                                                                                                    | Remove Namespace fr           |
| Namespace:                                                                                                    | View 🕨                        |
| Verlab Jan 'shares                                                                                                    | New Window from Here          |
| erdc02.erda Jan                                                                                                    | X Delete                      |
| Path to shared folder:                                                                                                    | Properties                    |
| \\erdcU2.erdabJan\shares                                                                                                    | Help                          |
| To modify the settings of the shared folder, such as its local path and shared                                                                                                    |                               |
| Toder permissions, circk car Seturigs.                                                                                                    |                               |
| Edit Settings                                                                                                    |                               |
|                                                                                                    |                               |
|                                                                                                    |                               |
|                                                                                                    |                               |
|                                                                                                    |                               |
|                                                                                                    |                               |
|                                                                                                    |                               |
|                                                                                                    |                               |
|                                                                                                    |                               |
| Add another namespace server to the selected namespace.                                                                                                    |                               |
| # A 🗆 🤌 🛢 🐐                                                                                                    | ^ ঢ় 4 <mark>%</mark> 7:46 AM |

| 🐴 DFS Management                                                                                                    | \\erlab.lan\shares (Domain-based in Windows Server 2008 mode)                                                                                                    | Actions                                                                                                    |
|----------------------------------------------------------------------------------------------------|----------------------------------------------------------------------------------------------------|----------------------------------------------------------------------------------------------------|
| <ul> <li>Mamespaces</li> <li>Image: A state of the state of the state of th</li></ul> | Namespace       Namespace       Delegation       Search         1 entries       Type       Referral Status       Site       Path       //////////////////////////////////// | \\\\\erlab.lan\\shares         Image: Second Second Secon |

11. It will now check for DFS on the second DC.

12. Once done, you will see the second DC listed as a DFS Namespace Server.

| 🐴 DFS Management                          |                     |                       |                         |                           |     | -                             | o x             |
|-------------------------------------------|---------------------|-----------------------|-------------------------|---------------------------|-----|-------------------------------|-----------------|
| 🧏 🐴 File Action View Window               | Help                |                       |                         |                           |     |                               | _ 8 ×           |
| 🗢 🔿 🖄 📅 🔽 🗖                               |                     |                       |                         |                           |     |                               |                 |
| Comain-based in Windows Server 2008 mode) |                     |                       | Act                     | tions                     |     |                               |                 |
| V 🏭 Namespaces                            | Namespace Namespa   | ce Servers Delenation | Search                  |                           | \\e | rlab.lan\shares               |                 |
| Replication                               | 2 entries           | Dologuion             | Courter                 |                           |     | New Folder                    |                 |
|                                           | Tuno                | tatur                 | Site                    | Dath (                    |     | Add Namespac                  | e Server        |
|                                           | Enabled             | tatus                 | Default-First-Site-Name | \\ERDC01.ERLAB.LAN\shares |     | Delegate Mana                 | gement          |
|                                           | 😤 Enabled           |                       | Default-First-Site-Name | \\ERDC02.ERLAB.LAN\shares |     | Remove Names                  | pace fr         |
|                                           |                     |                       |                         |                           |     | View                          | •               |
|                                           |                     |                       |                         |                           |     | New Window fr                 | om Here         |
|                                           |                     |                       |                         |                           | ×   | Delete                        |                 |
|                                           |                     |                       |                         |                           | a   | Refresh                       |                 |
|                                           | 5                   |                       |                         |                           |     | Properties                    |                 |
|                                           |                     |                       |                         |                           | ?   | Help                          |                 |
|                                           |                     |                       |                         |                           |     |                               |                 |
| Add another namespace server to the       | selected namespace. |                       |                         |                           |     |                               |                 |
| e 🖉 🖉 🕹                                   |                     |                       |                         |                           |     | へ EP 🔩 <sup>7:4</sup><br>10/3 | 7 AM<br>60/2017 |

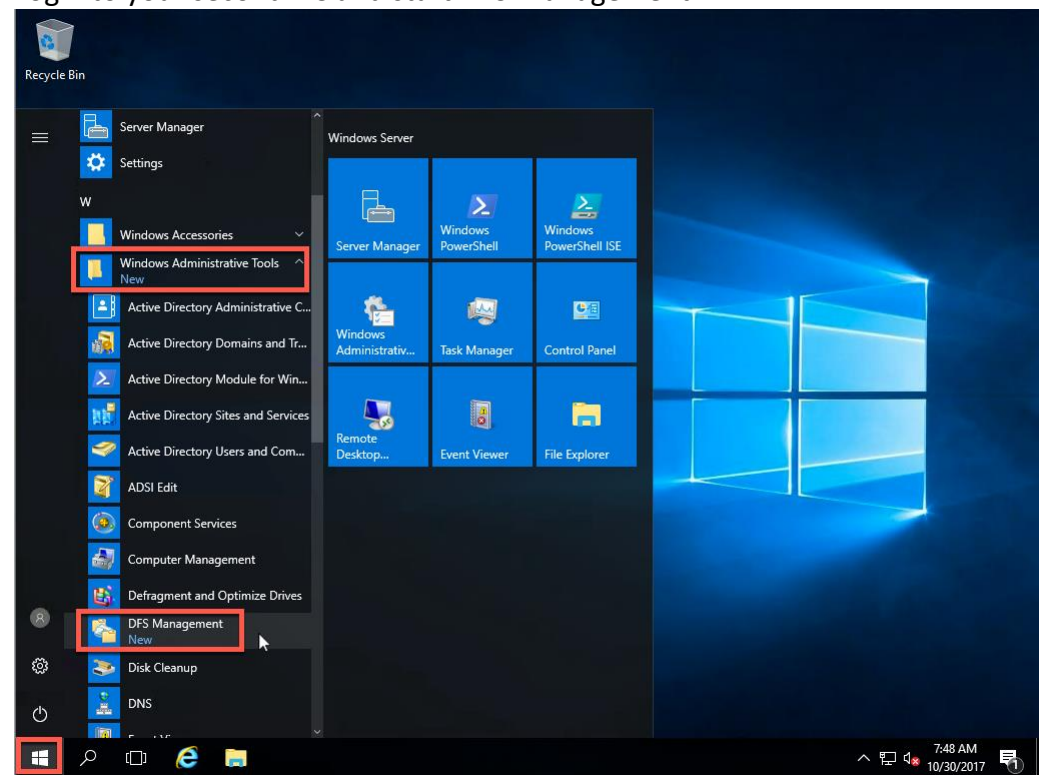

## 13. Login to your second DC and start DFS Management.

## 14. Verify that you see the new DFS Namespace.

| Contract Management            |                                                                                                    | – 🗆 X                    |  |
|--------------------------------|----------------------------------------------------------------------------------------------------|--------------------------|--|
| - Sile Action View Window Help |                                                                                                    |                          |  |
|                                |                                                                                                    |                          |  |
| 🚰 DFS Management 🛛 DI          | FS Management                                                                                                    | Actions                  |  |
| V Pa Namespaces                | Getting Started                                                                                                    | DFS Management           |  |
| > Replication                  | Use this snap-in to create and manage Distributed File System (DFS) namespaces and replication groups.                                                                                                    | 🤰 New Namespace          |  |
|                                |                                                                                                    | 🂐 New Replication Group  |  |
|                                | A                                                                                                    | 🍰 🛛 Add Namespaces to Di |  |
| 2                              | DFS Management Tasks                                                                                                    | Add Replication Group    |  |
|                                | Publish Data to Multiple Servers                                                                                                    | View 🕨                   |  |
|                                | Create a namespace to make shared folders located on multiple servers appear as a single tree of folders. To<br>increase redundancy of the folders or make them available to users in remote locations, use DFS Replication to | New Window from Here     |  |
|                                | keep the content synchronized on multiple servers.                                                                                                    | 🕜 Help                   |  |
|                                | Collect Data for backup Purposes                                                                                                    |                          |  |
|                                | for backup purposes. You can optionally publish the content in a namespace to ensure that branch clients                                                                                                    |                          |  |
|                                | Manage Namespaces and Replication Groups                                                                                                    |                          |  |
|                                | Manage existing namespaces and replication groups by adding them to the console display.                                                                                                    |                          |  |
|                                | 🔩 Add namespace to display                                                                                                    |                          |  |
|                                | Add replication group to display                                                                                                    |                          |  |
|                                | Illustration of a Nameroace                                                                                                    |                          |  |
|                                |                                                                                                    |                          |  |
|                                | nte chec a 👘                                                                                                    |                          |  |
|                                |                                                                                                    |                          |  |
|                                |                                                                                                    |                          |  |
|                                |                                                                                                    |                          |  |
|                                |                                                                                                    |                          |  |
|                                |                                                                                                    |                          |  |
|                                |                                                                                                    |                          |  |
|                                |                                                                                                    |                          |  |
| 🔳 A 🗆 ಿ 📒                      | <b>1</b>                                                                                                    | ^ 〒 ⁴8 AM                |  |

Configure Folders under your DFS Namespace

1. Back on your primary DC, select the DFS Namespace in the left pane, click the Namespace tab in the middle pane, and then click New Folder... in the right pane.

| R her Action View Window Help<br>R her Action View Window Help<br>FS Management<br>Namespace Server Delegation Search<br>Namespace Server Delegation Search          | - & ×                                                                                                    |
|----------------------------------------------------------------------------------------------------|----------------------------------------------------------------------------------------------------|
| Image: Server 2008 mode)     Action       Image: Server 2008 mode)     Action       Image: Server 2008 mode)     Action       Image: Server 2008 mode)     Namespace | ns                                                                                                    |
| DFS Management     Verlab.lan/shares     Domain-based in Windows Server 2008 mode)     Attor     Autor     Manespace Server     Delegation     Search     Verlab     | ns                                                                                                    |
| Namespace Namespace Servers Delegation Search                                                                                                    |                                                                                                    |
|                                                                                                    | ab.lan\shares 🔺                                                                                                    |
| Replication                                                                                                    | Add Namespace Server<br>Add Namespace Server<br>Delegate Management<br>Remove Namespace fr<br>/iew ► 1<br>New Window from Here<br>Delete<br>Refresh<br>Properties<br>Help |
| Create a new folder.                                                                                                    |                                                                                                    |
|                                                                                                    | 8:01 AM                                                                                                    |

| (<br>🔶 🔿 🙍 📰 🚺       |                                                                                                    |                                                                                                    |
|----------------------|----------------------------------------------------------------------------------------------------|----------------------------------------------------------------------------------------------------|
| Carl DFS Management  | \\erlab.lan\shares (Domain-based in Windows Server 2008 mode)                                                                                               | Actions                                                                                                    |
| Replication          | Namespace Namespace Servers Delegation Search Oertries New Folder Yppe Nam Name Preview of namespace: Verdal Jan/ahares/Nae users Folder targets: OK Cancel | Werrab.Jan/shares     A       Sime Rolder     Add Namespace Server       Delegate Management     Remove Namespace fr       View     New Window from Here       X     Delete       Refresh     Properties       Image: Help |
| Create a new folder. |                                                                                                    |                                                                                                    |

2. Enter a name for the folder, and then click the Add button.

3. Enter the path to full path to your shared server (Most likely this path will point to a share on a File Server.), then click OK.

| Nanagement                                                                                                    | - 🗆 X                                                                                                    |
|----------------------------------------------------------------------------------------------------|----------------------------------------------------------------------------------------------------|
| 🚰 File Action View Window Help                                                                                                    | _ 8 ×                                                                                                    |
|                                                                                                    |                                                                                                    |
| Comparison Comparison Comparison (Domain-based in Windows Server 2008 mode)                                                                                                    | Actions                                                                                                    |
| V Mamespaces Namespace Servers Delegation Search                                                                                                    | \\erlab.lan\shares                                                                                                    |
| Centrice       O entrice     O entrice       Type     Name:       Issuess     Preview of namespace:       Vietab lan Vhares Vasueses       Folder targets:       Add Folder Target       Vertab lan Vhares Vasueses       Folder targets:       Add Folder Target       Vertab lan Vhares Vasueses       Example:       Vertab lan Vhares       Browse       Example:       Vertab Cancel | Image: Second Second |
| Create a new folder.                                                                                                    |                                                                                                    |
|                                                                                                    | 8-03 AM                                                                                                    |
| 📲 🔎 🗇 🌔 🧮 🍢                                                                                                    | ^ 문 4 10/30/2017 ₹                                                                                                    |

4. On the New Folder dialog, click OK.

| Price DFS Management    |                                                              | – 🗆 X                         |
|-------------------------|--------------------------------------------------------------|-------------------------------|
| Sile Action View Window | Help                                                         | _ & ×                         |
| Re 🔶 🔿 📰 🛛 🖬            |                                                              |                               |
| 🐴 DFS Management        | \erlab.lan\shares (Domain-based in Windows Server 2008 mode) | Actions                       |
| Vamespaces              | Namespace Namespace Servers Delegation Search                | \\erlab.lan\shares            |
| > 🖓 Replication         | 0 entries                                                    | 💒 New Folder                  |
|                         | Type   Nam                                                   | Add Namespace Server          |
|                         | Name:                                                        | Delegate Management           |
|                         | Isa-Users                                                    | Kemove Namespace fr           |
|                         | \\erlab.lan\shares\sa.users                                  | New Window from Here          |
|                         | Folder targets:                                              | 🗙 Delete                      |
|                         | \\efs01.erlab.lan\\sa-users                                  | Refresh                       |
|                         |                                                              | Properties                    |
|                         | Add Edt Remove                                               | P Help                        |
| Create a new folder.    |                                                              | 0.02.414                      |
| 📲 🏱 🗆 😂 틖               |                                                              | ^ 맏 ₄ 8:03 AM<br>10/30/2017 ₹ |

5. You will now see the new folder listed under your Namespace.

| Notes Management                                  | – 🗆 X                |  |  |
|---------------------------------------------------|----------------------|--|--|
| n 🚰 File Action View Window Help                  | _ <i>8</i> ×         |  |  |
|                                                   |                      |  |  |
| Comain-based in Windows Server 2008 mode)         | Actions              |  |  |
| Vallah shares Namespace Servers Delegation Search | \\erlab.lan\shares   |  |  |
| Replication 1 entries                             | 📸 New Folder         |  |  |
| Type Name /                                       | Add Namespace Server |  |  |
| ka-users                                          | Delegate Management  |  |  |
|                                                   | Remove Namespace fr  |  |  |
|                                                   | View 🕨               |  |  |
|                                                   | New Window from Here |  |  |
|                                                   | 🗙 Delete             |  |  |
|                                                   | G Refresh            |  |  |
|                                                   | Properties           |  |  |
|                                                   | Melp                 |  |  |
|                                                   |                      |  |  |
|                                                   |                      |  |  |
|                                                   |                      |  |  |
| 43 <sup>4</sup>                                   |                      |  |  |
|                                                   |                      |  |  |
|                                                   |                      |  |  |
|                                                   |                      |  |  |
|                                                   |                      |  |  |
|                                                   |                      |  |  |
|                                                   |                      |  |  |
|                                                   |                      |  |  |
|                                                   |                      |  |  |
| Create a new folder.                              |                      |  |  |
| 🖷 🔎 🗇 🧯 🐂                                         | ^ ┠ d 8:04 AM        |  |  |

6. Add additional Folders as needed.

| Prs Management                                                                                                    | – – ×                                  |  |  |
|----------------------------------------------------------------------------------------------------|----------------------------------------|--|--|
| Range File Action View Window Help                                                                                                    |                                        |  |  |
|                                                                                                    | ······································ |  |  |
| Comparison of the second second secon | Actions                                |  |  |
| V 12 Namespaces                                                                                                    | \\erlab.lan\shares                     |  |  |
| > Replication 3 entries                                                                                                    | Rew Folder                             |  |  |
| Type Name                                                                                                    | Add Namespace Server                   |  |  |
| a erfab-share                                                                                                    | Delegate Management                    |  |  |
| 🔒 Isa-share                                                                                                    | Remove Namespace fr                    |  |  |
| lsa-users                                                                                                    | View 🕨                                 |  |  |
|                                                                                                    | New Window from Here                   |  |  |
|                                                                                                    | 🔀 Delete                               |  |  |
|                                                                                                    | Q Refresh                              |  |  |
|                                                                                                    | Properties                             |  |  |
|                                                                                                    | P Help                                 |  |  |
|                                                                                                    |                                        |  |  |
|                                                                                                    |                                        |  |  |
|                                                                                                    |                                        |  |  |
|                                                                                                    |                                        |  |  |
|                                                                                                    |                                        |  |  |
|                                                                                                    |                                        |  |  |
|                                                                                                    |                                        |  |  |
|                                                                                                    |                                        |  |  |
|                                                                                                    |                                        |  |  |
|                                                                                                    |                                        |  |  |
|                                                                                                    |                                        |  |  |
|                                                                                                    |                                        |  |  |
| Create a new folder.                                                                                                    |                                        |  |  |
| -<br>- Α □ 🤅 🔚 🗞                                                                                                    | ヘ 문 ↓ 806 AM<br>10/30/2017 록1          |  |  |

7. Now you can have file shares spread across multiple servers, but map them using a similar path and not have to remember what server a share is on.